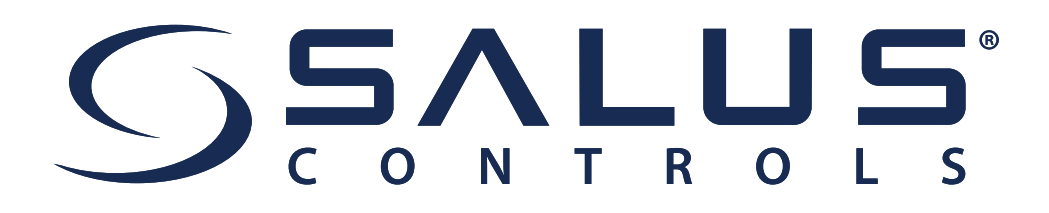

## Installationsvejledning

## Gulvvarmesystem med internet og app

KL08RF og VS10 eller VS20 rumtermostat

www.salus-controls.dk

# Denne instruktion beskriver en gulvvarme installation med en KL08RF Kontrolboks og en eller flere VS10/VS20 rumtermostater med display. Det forventes, at du inden denne installation har hentet app'en og at UGE600 er tilknyttet app'en.

Bemærk:

Lyset i display på rumtermostat skal lyse, før knapperne virker. Så hvis der ikke er lys i display, så vil første tryk på en knap blot tænde lyset i display.

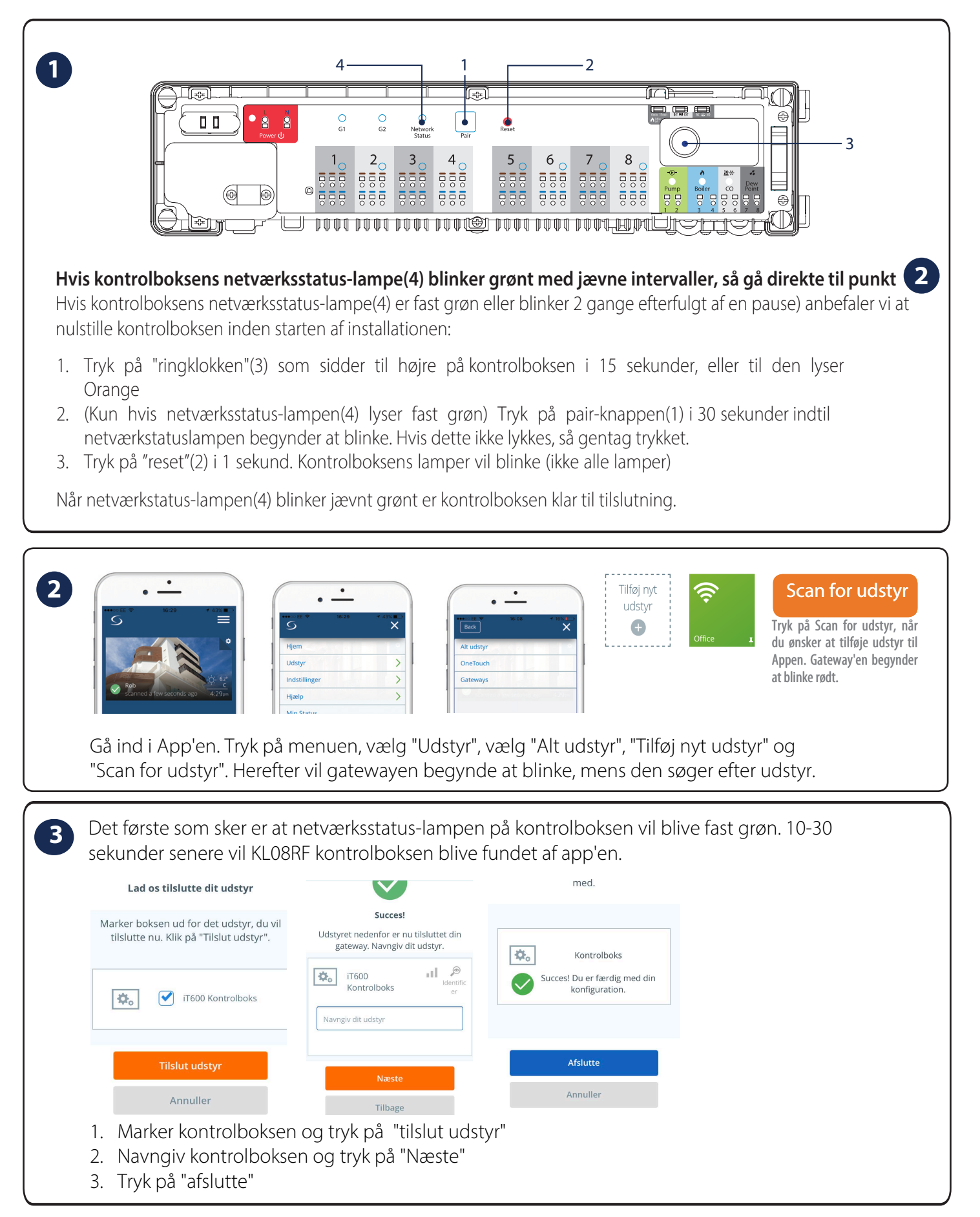

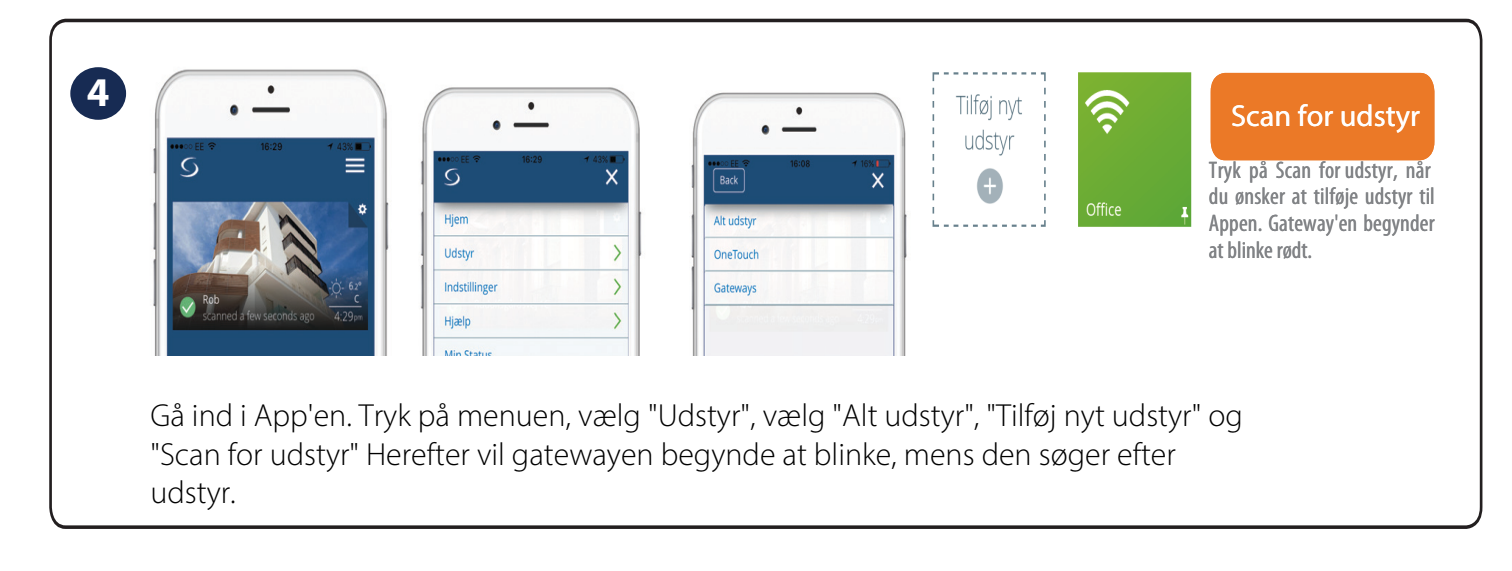

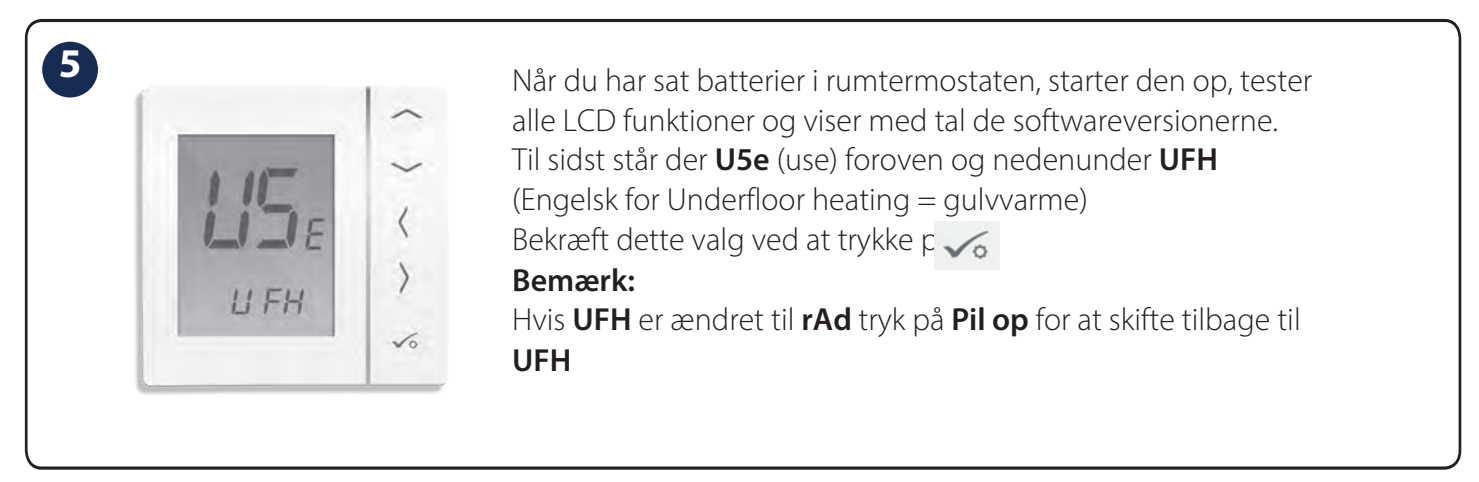

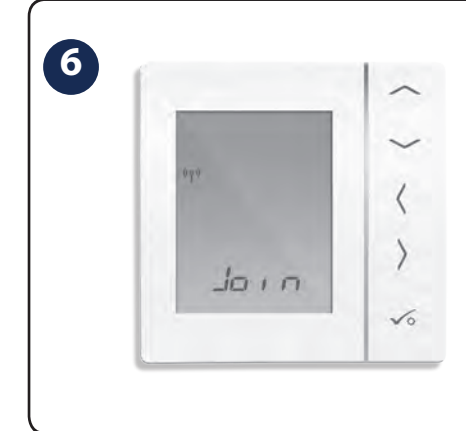

Rumtermostaten viser **Join** og antenne signalet blinker så længe den søger efter netværket, hvorefter display viser **PAir** 

Bemærk: Det kan i nogle tilfælde tage 15-30 sekunder før display skifter fra **Join** til **PAir** 

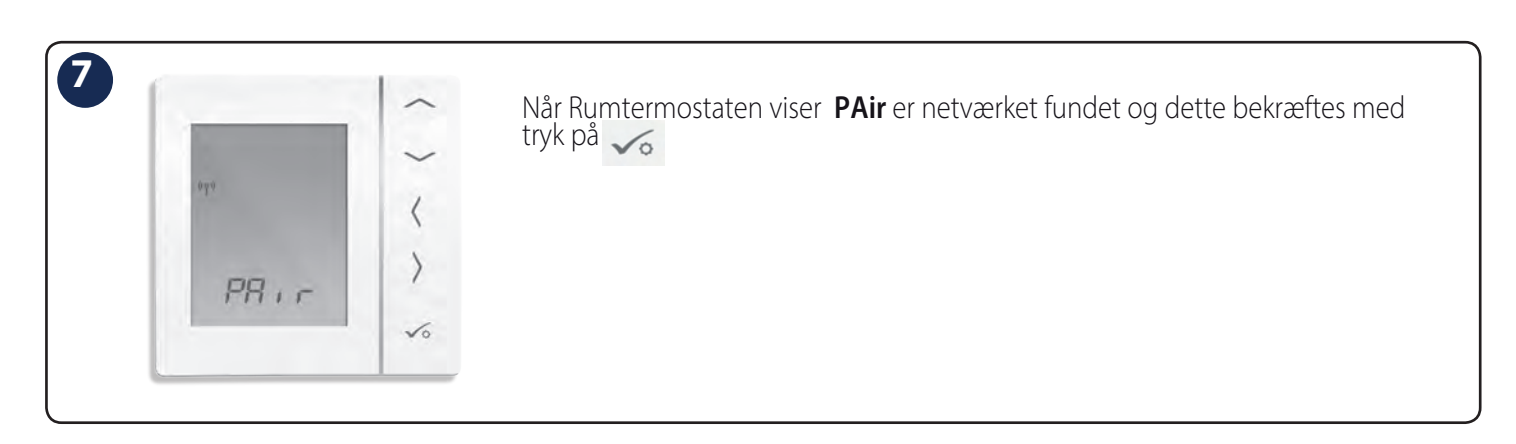

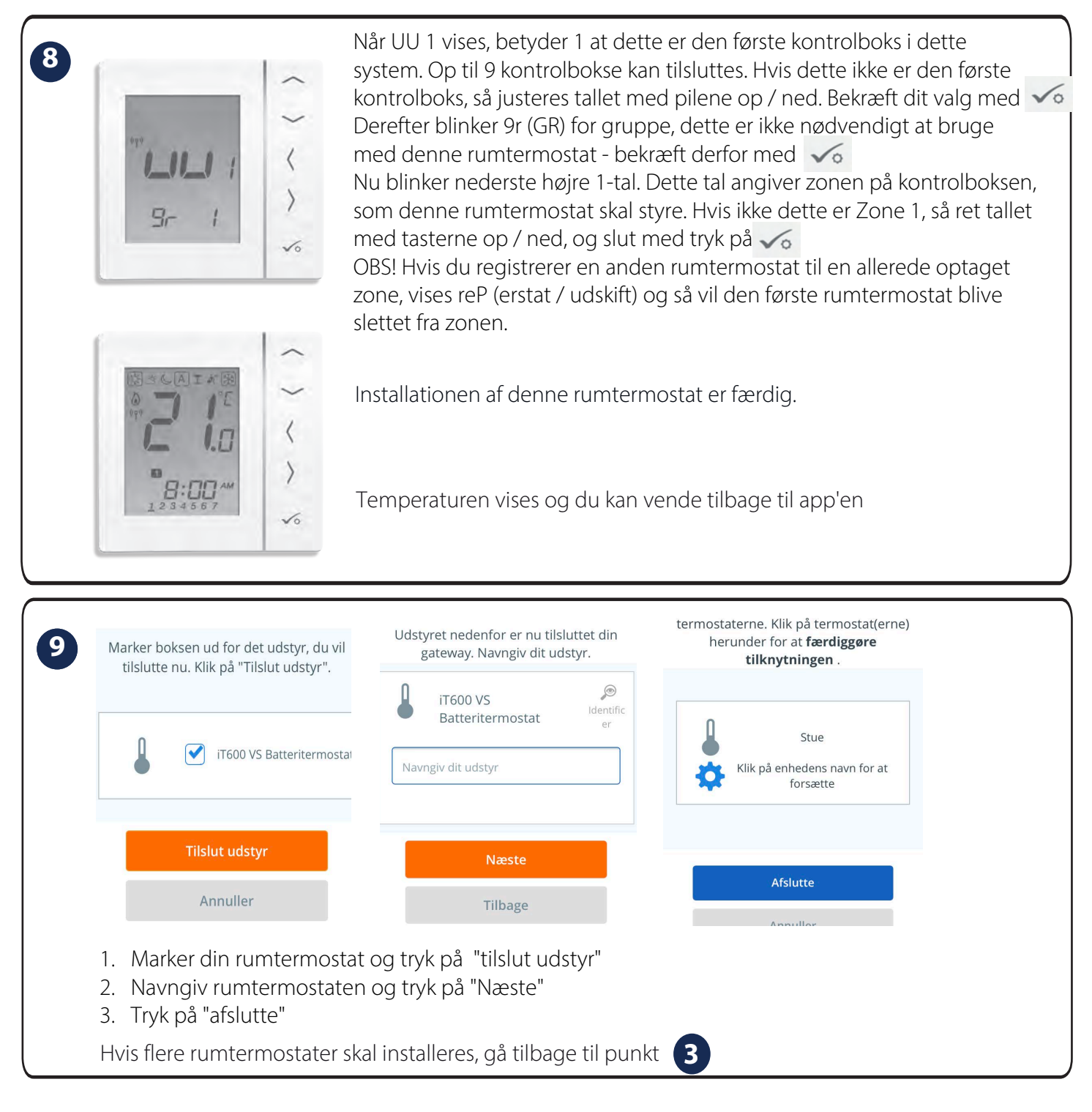

#### SALUS NORDIC A/S Rønhøjvej 12 8300 Odder Danmark

#### SALG og Teknisk support TLF: +45 53534499 EMAIL: mail@salus-controls.dk

Udsendt: JUNI 2019

Som en del af Salus-Controls strategi om at udvikle og forbedre produkterne, forbeholder vi os ret til uden yderligere varsel, at ændre specifikationer, design og materiale på de i kataloget viste produkter. SALUS Controls er medlem af Computime Group

### www.salus-controls.dk